Report Cards are now accessible on the Campus Parent App and website.

Log into your Campus Parent App on your phone or use the following link on your computer: <u>https://infinitecampus.naperville203.org/campus/portal/parents/naperville.jsp</u>

- Select your student
- Click on Documents located on the left hand side menu
- Click on the Report Card selection

| Infinite Campus        |                                                     |
|------------------------|-----------------------------------------------------|
| Home                   | Documents a                                         |
| Calendar               |                                                     |
| Assignments            | School Year                                         |
| Grades                 | 23-24                                               |
| Grade Book Updates     | Report Card                                         |
| Attendance             | T1 Junior High Report Card<br>23-24 Jefferson       |
| Schedule               | T1 Junior High Report Card - Translated             |
| Responsive Schedule    | 23-24 Jefferson                                     |
| Fees                   | Schedule                                            |
| Documents              | Schedule - No Locker<br>23-24 Jefferson             |
| Message Center<br>More | Schedule with Locker & Counselor<br>23-24 Jefferson |

### Website View

- Depending on your browser set up, the Report Card can open in your browser's PDF viewer window or in your Downloads folder.
- You can view or print your students Report Card from the PDF viewer window.

| Decumente                                |                                                                                                    |              |                                                            |                                       |                               |                                                                                |                                                                                 |                                  |              |   |
|------------------------------------------|----------------------------------------------------------------------------------------------------|--------------|------------------------------------------------------------|---------------------------------------|-------------------------------|--------------------------------------------------------------------------------|---------------------------------------------------------------------------------|----------------------------------|--------------|---|
|                                          | oupByStandard.fop - Google Chrome                                                                                                    |              |                                                            |                                       |                               |                                                                                |                                                                                 |                                  |              | × |
| A 1                                      | infinite campus. naperville 203. org,                                                                                                    | /campus/cus[ | Dev/reportMo                                               | odule/repo                            | sitory/rep                    | ortCard/tra                                                                    | anslatedCor                                                                     | eReport                          | Card/gr.     | 0 |
| School Year                              |                                                                                                    |              |                                                            |                                       |                               |                                                                                |                                                                                 |                                  |              |   |
| 23-24                                    | groupByStandard.fop                                                                                                    | 1 / 2        | - 59                                                       | 9% +                                  | ( <b>;</b> (                  | り                                                                              |                                                                                 | Ŧ                                | ē            | : |
| Report Card                              | Nancollo (#)<br>Tagano anteriore                                                                                                    | Â            | Naperville                                                 | e 203                                 |                               |                                                                                |                                                                                 |                                  |              |   |
| T1 Junior High Report<br>23-24 Jefferson |                                                                                                    |              |                                                            | nity Unit School D<br>STER 1 REPORT C |                               | Student ID: 12347<br>Student ID: 12347<br>School: Jefferson Junior High School |                                                                                 |                                  |              |   |
| T1 Junior High Repor                     | The second second secon |              | Name Developin                                             | Academ<br>ng Emerging                 | ic Performance Le<br>Entering | vel for EL Develop<br>Engaging                                                 | ment Standards (EE)<br>Exploring                                                | Initiating                       | Insufficient |   |
|                                          | and and a second second second second second second second second second second second second second second se                                                                                                    |              | Score P3                                                   | P2                                    | P1                            | A3                                                                             | A2                                                                              | A1                               | IE           |   |
| Schedule                                 |                                                                                                    |              | Name A                                                     | Academ                                | A A                           | evel for Junior High                                                           | h Content Standards                                                             | D                                | F            |   |
|                                          | 1 1                                                                                                    |              | Score 4                                                    | 3.5                                   | 3                             | 2.5                                                                            | 2 1.5                                                                           | 1                                | 0            |   |
| Schedule - No Locker                     |                                                                                                    |              | JUNI                                                       | IOR HIGH - TERM GR                    | RADES                         |                                                                                | JUNIOR HIGH - REP                                                               | ORTING STAN                      | DARDS        |   |
| A 00.04 1 11                             |                                                                                                    |              |                                                            |                                       | Term                          |                                                                                |                                                                                 |                                  | Term         | _ |
| 23-24 Jefferson                          | COMPAREMENT OF THE OWNER OF THE OWNER OWNER OF THE OWNER OWNER OWNER OWNER OWNER OWNER OWNER OWNER OWNER OWNER OWNER OWNER OWNER                                                                                                    |              | COURSE GRADES                                              |                                       |                               | ENGLISH                                                                        | LANGUAGE DEVELOP                                                                | MENT REPORTIN                    | IS STANDARDS | - |
|                                          | And Adventure of Contract of Contract of C |              | Trimester 1 Grade (FAC                                     | CS 6th Grade-11)                      | A                             | EL & DL                                                                        |                                                                                 |                                  |              | _ |
| Schedule with Locker                     | Antonio antonio antonio antonio antonio antonio antonio antonio antonio antonio antonio antonio antonio antonio                                                                                                    |              | Trimester 1 Grade (Lan<br>Language-2)                      | nguage Arts - Dual                    | A                             | EL & DL:<br>English les                                                        | ENGLISH LANGUAGE A<br>amers communicate for s                                   | ocial and                        | 5            | _ |
| L Concudic with Eocker                   | Manager A                                                                                                    |              | Trimester 1 Grade (Mat                                     | thematics-3)                          | A                             | instruction                                                                    | al purposes in the school                                                       | setting.                         |              |   |
| 23-24 Jefferson                          | Excellence on P                                                                                                    |              | Trimester 1 Grade (Phy<br>Trimester 1 Grade (Scie          | vsical Education-11)                  | A                             | English le                                                                     | amers comprehend inform                                                         | nation,                          | 5            |   |
|                                          | Encourse and a constant of the constant of the |              | Trimester 1 Grade (Soc<br>Language-3)<br>Trimester 2 Grade | cial Studies - Dual                   | A                             | ideas and<br>instruction<br>(Interpreti-                                       | concepts necessary for s<br>al purposes in the school<br>ve English Language)   | ocial and setting.               |              |   |
|                                          | Egrossie 1<br>Biotory 2<br>Biotory 2                                                                                                    |              | Trimester 3 Grade                                          |                                       |                               | English le<br>ideas and<br>success in                                          | amers communicate infor<br>concepts necessary for a<br>the content area of Lang | mation,<br>cademic<br>uage Arts. | 4.5          |   |
|                                          |                                                                                                    |              | JUNIOR H                                                   | IIGH - REPORTING S                    | TANDARDS                      | (Expressiv                                                                     | ve English Language)                                                            | antion                           | 4.5          |   |
|                                          |                                                                                                    |              | ENGLISH LANGUAGE                                           | EARTS (ELA)                           | Term<br>T1                    | ideas and<br>success in                                                        | concepts necessary for a<br>the content area of Lang                            | cademic<br>uage Arts.            | 4.5          |   |
|                                          | 2                                                                                                    |              | 6TH GRADE ELA - DL                                         | REPORTING STANDA                      | RDS                           | EL & DL:                                                                       | SOCIAL STUDIES                                                                  | 1                                |              | - |
|                                          |                                                                                                    | -            | Formative<br>Determines a theme or                         | central idea of a text                | 3.87                          | English le                                                                     | amers communicate infor                                                         | mation,                          | 5.5          |   |

#### Example of Junior High Report Card

Example of Elementary Report Card

| cuments C gr                     | roupByStandard.fop - Google Chrome                                                                                                    |                                         |                                    |                             |                        |                  |                    |                 |                  |                                              |                             |                  |     |
|----------------------------------|----------------------------------------------------------------------------------------------------|-----------------------------------------|------------------------------------|-----------------------------|------------------------|------------------|--------------------|-----------------|------------------|----------------------------------------------|-----------------------------|------------------|-----|
| Ê                                | infinitecampus.naperville203.org/ca                                                                                                    | ampus/cusDev/repo                       | rtMo                               | dule/                       | reposit                | ory/             | reportCard         | d/transl        | atedCo           | oreRepo                                      | ortCard                     | /groupB          | y   |
| 23-24                            |                                                                                                    | 1 / 2   -                               | -                                  | 59%                         | +                      | ļ                | c 🔊                |                 |                  |                                              | Ŧ                           | ē                |     |
| eport Card                       |                                                                                                    | Nap                                     | pervi                              | lle 2                       | 23                     |                  |                    |                 |                  |                                              |                             |                  |     |
| T1 Elementary Rep<br>23-24 Beebe |                                                                                                    | Naperv<br>GRADE<br>2023-20<br>Page 1 of | ille Com<br>E 04 TRIN<br>024<br>12 | munity U<br>MESTER 1        | nit School<br>1 REPORT | District<br>CARD | 203                |                 | Stude<br>Stude   | ent: Example<br>ent ID: 12345<br>ot: Beebe E | e, Student<br>Ilementary Sc | hool             |     |
| T1 Elementary Rep                | production of the second second secon |                                         |                                    |                             |                        | Academ           | ic Performance Le  | vel for Proces  | ss Standard      | \$                                           |                             |                  | ł   |
| 23-24 Beebe                      | No. of Contraction of Contraction of | Name<br>Score                           |                                    | Consistent                  | tly                    |                  | Occasionally<br>O  |                 | Seldom<br>S      |                                              | Insufficient                | Evidence         |     |
|                                  |                                                                                                    | No.                                     | Freedo                             | Page 1                      | Acad                   | mic Per          | formance Level fo  | Elementary      | Content Sta      | ndards                                       | Incomplet                   | a Incufficient   |     |
| chedule                          | 1                                                                                                    | Score                                   | Exempla<br>4                       | ry Sec.                     | 5 Sec                  |                  | 2.5 2              | 1.5             | g beginnin<br>1  | rg Pass                                      | Incomplet                   | Evidence         |     |
|                                  |                                                                                                    |                                         | 1                                  |                             | Aca                    | domic Pr         | orformance Level   | or EL Develo    | oment Stan       | larde                                        |                             |                  |     |
| Student Schedule                 |                                                                                                    | Name                                    | Reaching                           | Bridging                    | Bridging               | Expandin         | g Expanding Develo | ping Developing | Emerging         | Emerging En                                  | tering Enter                | ing Insufficient |     |
| 23-24 Beebe                      |                                                                                                    | Score                                   | 6                                  | 5.5                         | 5                      | 4.5              | 4 3.5              | 3               | 2.5              | 2                                            | 1.5 1                       | Evidence         |     |
|                                  | And And And And And And And And And And                                                                                                    |                                         |                                    |                             | Acade                  | mic Perf         | ormance Level for  | EL Developm     | ent Standar      | rds (EE)                                     |                             |                  |     |
|                                  | RECEIPTION TO A CONTRACT OF A CONTRACT OF A  | Name                                    | Devel                              | oping                       | Emerging               |                  | Entering           | Engaging        | Exploring        | ) Initia                                     | ating                       | Insufficient     | í I |
|                                  | EXECUTION AND A CONTRACT OF A CONTRACT OF A  | Score                                   | P                                  | 3                           | P2                     |                  | P1                 | A3              | A2               | 1                                            | A1                          | IE               | ĺ.  |
|                                  |                                                                                                    |                                         |                                    |                             | Acader                 | nic Perfo        | rmance Level for   | Social Emotio   | nal Standar      | ds (SEL)                                     |                             | 3                |     |
|                                  | Concession and an and a second and a second  | Name<br>Score                           | Se                                 | ecure<br>3                  | Appro<br>2             | aching<br>5      | Approaching<br>2   | Beg             | inning<br>1.5    | Beginning<br>1                               | Insuf                       | ficient Evidence |     |
|                                  | HILL ALL AND A COMPANY AND A COMPANY AND A C |                                         |                                    |                             | DY TEDM                | CRADES           |                    |                 |                  | NTADY TED                                    | CRADES                      |                  |     |
|                                  | Carl Contraction Contraction C |                                         | -                                  | CLINER IA                   |                        | UNADES           | Term               |                 | LLEME            | ITANI - IERI                                 | IN GIVADES                  | Term             | i l |
|                                  |                                                                                                    | PROCE                                   | SS STAND                           | APDS                        |                        |                  | T1                 | With guiden     | ce and support   | t from nears and                             | 6                           | T1               | 6   |
|                                  |                                                                                                    | Is focus                                | ed and eng                         | aged in lean                | ning.                  |                  | С                  | adults, deve    | lops and stren   | igthens writing a                            | s                           | -                |     |
|                                  | 2                                                                                                    | Demons                                  | strates resp<br>d tasks in a       | onsibility by<br>timely man | completing<br>ner.     |                  | С                  | publishing in   | n print and usir | ng technology.                               |                             |                  |     |
|                                  |                                                                                                    |                                         |                                    |                             |                        |                  |                    |                 |                  |                                              |                             |                  |     |

• If you have multiple students receiving a report card, select your next student using the drop down student selector option located in the top right hand corner.

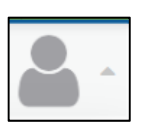

### Phone App View

Example of a high school report card

| 7:03                                                                                                    | •11 5G+ 🔳                                                                             |
|----------------------------------------------------------------------------------------------------|---------------------------------------------------------------------------------------|
| Semester 1 R                                                                                                    | Report Card 🕑 Done                                                                    |
| Aperville 2023<br>Naperville Central High<br>School<br>40 W. Aurora Ave.<br>Naperville, IL 60540-6298<br>(630)420-6420<br>GPA Summary:<br>Cumulative GPA<br>4.107 Weighted | Example, Student<br>2023 - 2024 Semester 1 Report Card<br>Grade: 11 Student ID: 12345 |
| Grade Report:<br>Course<br>C250H1-2 Honors English 3 (Abiniak, Sarah)                                                                                                    | Task \$1<br>Courseon                                                                  |
| MS3011-8 Precalculus (Dohn, Tina 5)<br>N17011-1 Advanced Band (D Alstadt / B Esten)<br>P40111-2 Competitive Team Sports (Kramer, Pater J)                                  | Find Ean<br>Courseon<br>Find Ean<br>Courseon<br>Find Ean<br>Courseon<br>Courseon      |
| 559011-5 Physics [Sanoshy, Thomas J]                                                                                                    | Final Exam<br>Courseenth<br>Final Exam<br>Courseenth                                  |
| Parent/Guardian of Student Exampl                                                                                                    | le                                                                                    |
|                                                                                                    |                                                                                       |
| <u>с</u> с                                                                                                    |                                                                                       |